# 9.1 e-Performance

# Individual and Mass Approvals – Job Aid for Reviewing Managers

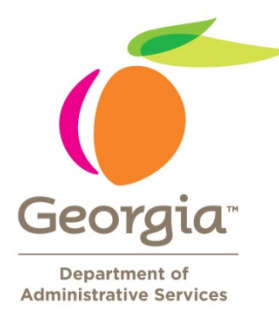

| Approving performance documents for an individual employee | . Page 2 |
|------------------------------------------------------------|----------|
| Approving performance documents for multiple employees     | . Page 7 |

#### **Reviewing Managers: Steps for Individual Employee Approval**

In PeopleSoft 9.1, Reviewing Managers can approve documents in two different manners. They can use the Approve Documents screen to approve performance documents for an individual employee or they can use the Mass Approval function to approve or deny multiple performance documents.

| De la la la la la la la la la la la la la  |                        | _[6] ×            |
|--------------------------------------------|------------------------|-------------------|
| At lan financia Tank links                 |                        | (M)S              |
| SAD Employee Self Service                  | <b>3</b> • ⊡ · ⊕ • ⊇ • | nge - 🌀 Tools - 🤇 |
| Enter your<br>user name<br>and<br>password | CM                     |                   |
|                                            |                        |                   |
|                                            |                        |                   |

#### Step 1: Log into the Route 88 URL <u>https://route88.state.ga.us</u>

Logging in on this screen will take you directly to the Main Menu screen for PeopleSoft HCM.

## Step 2: Click on Manager Self Service

|                             |       |                                      |       | Home | Worklist | Add to Favorites | Sign o |
|-----------------------------|-------|--------------------------------------|-------|------|----------|------------------|--------|
| ersonalize Content   Layout |       |                                      |       |      |          |                  | Help   |
| Menu - Classic              | Ø E M | anager Leave Summary                 | 82    |      |          |                  |        |
| earch:                      | T     | nere is no information available for |       |      |          |                  |        |
|                             | di    | splay at this time.                  |       |      |          |                  |        |
| my ravontes                 |       |                                      |       |      |          |                  |        |
| Manager Self Service        | - 6   | mployee Leave Summary                | S 🗵 🗖 |      |          |                  |        |
| Workforce Administration    |       | eave Balances                        |       |      |          |                  |        |
| Time and Labor              |       | Absence Duration                     |       |      |          |                  |        |
| Workforce Development       |       | Sick                                 |       |      |          |                  |        |
| Organizational Development  | A     | annual Lv                            |       |      |          |                  |        |
| Enterprise Components       | F     | ersonal                              |       |      |          |                  |        |
| Worklist                    | 0     | SA Comp                              |       |      |          |                  |        |
| Reporting Tools             | 1     | Details                              |       |      |          |                  |        |
| My Personalizations         |       |                                      |       |      |          |                  |        |
| My System Profile           |       |                                      |       |      |          |                  |        |
| My Dictionary               |       |                                      |       |      |          |                  |        |
|                             |       |                                      |       |      |          |                  |        |
|                             |       |                                      |       |      |          |                  |        |
|                             |       |                                      |       |      |          |                  |        |
|                             |       |                                      |       |      |          |                  |        |
|                             |       |                                      |       |      |          |                  |        |
|                             |       |                                      |       |      |          |                  |        |
|                             |       |                                      |       |      |          |                  |        |
|                             |       |                                      |       |      |          |                  |        |
|                             |       |                                      |       |      |          |                  |        |
|                             |       |                                      |       |      |          |                  |        |
|                             |       |                                      |       |      |          |                  |        |
|                             |       |                                      |       |      |          |                  |        |
|                             |       |                                      |       |      |          |                  |        |
|                             |       |                                      |       |      |          |                  |        |
|                             |       |                                      |       |      |          |                  |        |
|                             |       |                                      |       |      |          |                  |        |
|                             |       |                                      |       |      |          |                  |        |
|                             |       |                                      |       |      |          |                  |        |
|                             |       |                                      |       |      |          |                  |        |

Step 3: Click Performance Management

#### **Step 4: Click on Approve Documents**

| August and manage per<br>August and manage per<br>August and manag                                                                                                    | Nor *<br>anagement<br>formance and development for you<br>a<br>s and documents that you own.                                          | your workford.                                                                                                    | nor documents for participant Approximation Approximation Ap<br>Approximation Approximation Approximation Approximation Approximation Approximation Approximation Approximation Approximation Approximation Approximation Approximation Approximation Approximation Approximation Approximation Approximati                                                                                                    | In the ansate of the second second se |  |
|----------------------------------------------------------------------------------------------------|----------------------------------------------------------------------------------------------------|----------------------------------------------------------------------------------------------------|----------------------------------------------------------------------------------------------------|----------------------------------------------------------------------------------------------------|--|
| And Andrew Manage and Andrew Stands      And Andrew Stands      And Andrew Stands      And Andrew Stands      And Andrew Stands      And Andrew Stands      Andrew Andrew Stands      Andrew Andrew Stands      Andrew Andrew Stands      Andrew Andrew Stands      Andrew Andrew Stands      Andrew Andrew Stands      Andrew Andrew Stands      Andrew Andrew Stands      Andrew Andrew Stands      Andrew Andrew Stands      Andrew Andrew Stands      Andrew Andrew Stands      Andrew Andrew Stands      Andrew Andrew Andrew Stands      Andrew Andrew Stands      Andrew Andrew Stands      Andrew Andrew Stands      Andrew Andrew Stands      Andrew Andrew Stands      Andrew Andrew Andrew Andrew      Andrew Andrew Andrew Andrew      Andrew Andrew Andrew Andrew      Andrew Andrew Andrew      Andrew Andrew Andrew      Andrew Andrew Andrew      Andrew Andrew Andrew      Andrew Andrew Andrew      Andrew Andrew Andrew      Andrew Andrew Andrew      Andrew Andrew      Andrew Andrew      Andrew Andrew      Andrew Andrew      Andrew Andrew      Andrew Andrew      Andrew      Andrew Andrew      Andrew      Andrew Andrew      Andrew      And                                                                                                    | anagement<br>Ianagement<br>Informance and development for you<br>Informance and development for you<br>is at documents that you down. | your workford.                                                                                                    | nor documents for provide<br>approved<br>reproved<br>reproved | E.Documenta<br>or early a performance document that is in y<br>cause.<br>In <u>Performance Notes</u><br>as insparting as enjoyeents performance.                                                                                                    |  |
| CECTRON  CONTACT STATES  CECTRON  CONTACT STATES  CONTACT STATES  CONTACT STA                                                                                                    | anagement<br>rformance and development for yos<br>a of documents that you doorh.                                                      | Prov wenthroe.<br>Professional Constraints<br>Professional Constraints<br>Pr | Accel documenta for ya                                                                                                    | EDecaments<br>or deny Approximation document that is to yourse                                                                                                    |  |
| Par, re-state end recept per<br>agament<br>who call<br>alian and beelsgower<br>diministration<br>on Anomen<br>and Development<br>at Development<br>at | formance and development for you<br>a of documents that you own.                                                                      | year work two.                                                                                                    | Accessorations for a Constraint Accessoration Accessoration and Accessoration Accessoration and Accessoration Accessoration and Accessoration Accessoration and Accessoration Accessoration and Accessoration and                                                                                                    | a <u>Discrimination</u><br>or deny a performance document that is in y<br>queue.                                                                                                    |  |
| Acadomic Acadomic Acadomi                                                                                                    | 5<br>a of documents that you own.                                                                                                    | Performance Documents     Control open and very performance     Control Documents     Control Documents     Control Documents     Technical Documents     Manager Review Tating Report                                                                                                    | nor douvers for yo                                                                                                    | Encomment<br>or dray a performance document that is in y<br>source<br>In <u>Performance Notes</u><br>as in reporting an employee's performance.                                                                                                    |  |
| Anachonik Sakat<br>aminisahakan<br>omini Ananca<br>Bi Deva Anacoval Sakat<br>wekapanet<br>Bi Deva Anacoval Sakat<br>wekapanet<br>Bi Deva Anacoval Sakat<br>Bi Deva Anacoval Sakat<br>Weka Anacoval Sakat<br>Bi Deva Anacoval Sakat<br>Bi Deva An                                                                                                    | 5 at of documents that you own.                                                                                                    | Manager Review Rating Report                                                                                                    | 1 Televisia                                                                                                    | n Berthomanoe Biotes<br>eas reparting an employee's performance                                                                                                    |  |
|                                                                                                    |                                                                                                    |                                                                                                    |                                                                                                    |                                                                                                    |  |
|                                                                                                    |                                                                                                    |                                                                                                    |                                                                                                    |                                                                                                    |  |

Step 5: Click on the link for the Performance Document of the employee to be approved.

| ORACLE'                                                                                                    |                    |                    |               |                             |                     |                      |                           |                            |
|----------------------------------------------------------------------------------------------------|--------------------|--------------------|---------------|-----------------------------|---------------------|----------------------|---------------------------|----------------------------|
| Menu 🗆<br>Search:                                                                                                    |                    |                    |               |                             |                     |                      | tune Washes               | Add to Favorites   Son.out |
| My Favorites     Self Service     Manager Self Service                                                                                                    | Select Tra         | Insaction t        | o Appro       | ve<br>equire your particips | ition in an approva | process.             |                           |                            |
| D Time Management                                                                                                    | Select on a hyperi | ink to see defails | about what ne | ieds to be approved         | for each employee   | and Direct Street at |                           |                            |
| Information<br>D Compensation and Stock                                                                                                    | llame              | Begin Date         |               | Document Status             | Approval Status     | Submitted Dy         | Document Type             |                            |
| Learning and Development     Performance Management     Performance Documents                                                                                                    |                    | 07/01/2010         | 06/30/2011    | In Progress                 | Submitted           |                      | Annual Performance Review |                            |
| - Approve Documents<br>- View Approval Status                                                                                                    | -                  | 07/01/2011         | 06/30/2012    | In Progress                 | Submitted           |                      | Annual Performance Review |                            |
| - Manager Review Rating<br>Report<br>- Maintain Performance                                                                                                    |                    | 07/01/2017         | 06/30/2018    | In Progress                 | Submitted           |                      | Annual Performance Review |                            |
| Career Intenting     Career Intenting     Career Intenting     Career Intenting     Career Intention     Career Intention     Career Intention     Time and Labor     Calobal Parallel     Viordforce Development     Career Intention     Set Up HR45     Careport Tools     Charlong Mur Basewool     Marchard     Marchard     Mar | Return to Manual   | Set Senter         |               |                             |                     |                      |                           |                            |
|                                                                                                    |                    |                    |               |                             |                     |                      | 📦 Internet                | *,100% -                   |

#### **Step 6: Click on Approve or Deny**

| ORACLE                                           |                                                                                           |                                                                             | Home Worklast Add to Favorites Sion out |
|--------------------------------------------------|-------------------------------------------------------------------------------------------|-----------------------------------------------------------------------------|-----------------------------------------|
| Menu 🗖                                           |                                                                                           |                                                                             |                                         |
| Search:                                          | Approve Transaction                                                                       |                                                                             |                                         |
| ())                                              | Approve transaction                                                                       |                                                                             |                                         |
| My Favorites                                     | Approve or deny the proposed information for<br>also enter ontional comments about each a | or the employee listed below. You m<br>approval choice. When you are finish | lay<br>end                              |
| Self Service                                     | select the Approve or Deny button at the bot                                              | tom of the page.                                                            | au,                                     |
| Manager Self Service                             |                                                                                           | _                                                                           | Emol ID:                                |
| D Job and Personal                               |                                                                                           |                                                                             | Emplie.                                 |
| Information                                      | Performance Document                                                                      |                                                                             |                                         |
| D Learning and Development                       | Doc Type: Annual Performance                                                              | Paulaur                                                                     |                                         |
| Performance Management     Andermance Management | and the second second                                                                     | (cenew                                                                      |                                         |
| - Mass Approval                                  | Author:                                                                                   |                                                                             | <b>Employee name</b>                    |
| - Approve Documents                              | Period Begin Date: 07/01/2013                                                             | Period End Date: 06/30                                                      | 12014 Employee nume                     |
| - View Approval Status                           |                                                                                           | 00120                                                                       | > and employee ID                       |
| - Manager Review Rating                          | Rating: 5-Exceptional Perform                                                             | ter                                                                         |                                         |
| - Maintain Performance                           | Performance Document Details                                                              |                                                                             | ann agus hana                           |
| Notes                                            |                                                                                           |                                                                             | appears nere                            |
| - Change Document Due                            | Process Detail                                                                            |                                                                             |                                         |
| Date                                             | Name Role Name                                                                            | Process Action Process A                                                    | iction Date                             |
| D Succession Planning                            | Opticipation                                                                              | Submit 08/23/2012                                                           |                                         |
| - Review Transactions                            | Ongenator                                                                                 | Submit Derzsizo 12                                                          |                                         |
| Agency Security Reset                            | Evaluation Approval Chain                                                                 |                                                                             |                                         |
| Workforce Administration                         |                                                                                           |                                                                             |                                         |
| Time and Labor                                   | Pending                                                                                   |                                                                             |                                         |
| Payroll for North America                        | Evaluation Approval on a                                                                  |                                                                             |                                         |
| Workforce Development                            | Pending                                                                                   | Not Routed                                                                  |                                         |
| Organizational Development                       |                                                                                           | A 1 HR Approval Require                                                     | 3                                       |
| Enterprise Components                            | ePerformance Approving Mgr                                                                | EP HR Admin                                                                 |                                         |
| Worklist                                         |                                                                                           |                                                                             |                                         |
| Reporting Tools                                  | 20                                                                                        |                                                                             |                                         |
| Chappe Mr. Password                              | 1 (1) (1) (1)                                                                             | F                                                                           | Reviewing manager                       |
| My Personalizations                              | Comment:                                                                                  |                                                                             |                                         |
| My System Profile                                | 2011/12/07                                                                                | n                                                                           | name annears here                       |
| My Dictionary                                    |                                                                                           |                                                                             | and appears here                        |
|                                                  |                                                                                           |                                                                             |                                         |
|                                                  | Approve Deny                                                                              |                                                                             |                                         |
|                                                  |                                                                                           |                                                                             |                                         |
|                                                  |                                                                                           |                                                                             |                                         |
|                                                  |                                                                                           |                                                                             | •                                       |

**Note:** The reviewing manager (manager's manager) name will appear in the Evaluation Approval Chain section.

**Note:** Reviewing Managers may look at the document detail before approving or denying the document by clicking on the Performance Document Details near the top of the page. If you choose to deny the document, comments should be included for the manager to review.

**Step 7: If the Reviewing Manager chooses to Deny, the document will be routed back to the manager for review.** 

| ORACLE                                                                |                                                    |                                              |                                              |                                         |                |                       |               |
|-----------------------------------------------------------------------|----------------------------------------------------|----------------------------------------------|----------------------------------------------|-----------------------------------------|----------------|-----------------------|---------------|
| Menu 🛛                                                                |                                                    |                                              |                                              |                                         |                | tione Worldst   Adda  | Centra States |
| Search:                                                               |                                                    |                                              |                                              |                                         |                | New Window   Held   C | ustomice Page |
| P My Favorites                                                        | Approve Tran                                       | saction                                      |                                              |                                         |                |                       |               |
| D Self Service<br>Manager Self Service                                | Approve or deny the pri<br>also enter optional con | oposed information to<br>nments about each a | or the employee liste<br>oproval choice. Whe | d below. You may<br>n you are finished. |                |                       |               |
| 0 Time Management<br>0 Job and Personal                               | select the Approve or D                            | eny button at the bot                        | tom of the page.                             | Torol Da                                |                |                       |               |
| D Learning and Development                                            | Performance Docu                                   | nent                                         |                                              | English.                                |                |                       |               |
| <ul> <li>Performance Documents</li> </ul>                             | Doc Type: An                                       | nual Performance Re                          | rdew                                         |                                         |                |                       |               |
| - Approve Documents                                                   | Author:                                            |                                              |                                              |                                         |                |                       |               |
| - Manager Review Rating                                               | Period Begin Date                                  | 07/01/2013                                   | Period End                                   | Date: 05/30/2014                        |                |                       |               |
| - Vaintain Partormance                                                | Rating: 5-6                                        | Exceptional Performe                         | é.                                           |                                         |                |                       |               |
| - Change Occurrent Due                                                | Performance Doo                                    | ament Details                                |                                              |                                         | Employee       |                       |               |
| 1 Career Planning<br>1 Succession Planning                            | Process Detail                                     | Date Barris                                  | Process & the                                | n Dorren Action Date                    | name will be   |                       |               |
| - Beview Transactions                                                 |                                                    | Originator                                   | Submit                                       | 08/10/2012                              | displayed here |                       |               |
| <ul> <li>Vioriforce Administration</li> <li>Denetita</li> </ul>       |                                                    | Manager                                      | Deny                                         | 08/10/2012                              | uispiayeu nere |                       |               |
| <ul> <li>Time and Labor</li> <li>Payroll for North America</li> </ul> | Evaluation App                                     | proval Chain                                 | - Ghilt                                      |                                         |                |                       |               |
| Viorkforce Development     Organizational Development                 | - :Denled                                          | 5                                            |                                              | OlfewHote Com                           | and a second   |                       |               |
| D Set Up HRMS<br>D Enterprise Components                              | Frahatin I.                                        | ere of Chain                                 |                                              |                                         |                |                       |               |
| Nortest     Reporting Tools                                           | Denied                                             |                                              | Not Routed                                   |                                         |                |                       |               |
| Change Mr Password                                                    | ePerform<br>05/10/12                               | nance Approving Mgr<br>- 07:23 AM            | LP HR. Add                                   |                                         |                |                       |               |
| - My System Profile                                                   | Comments                                           |                                              |                                              |                                         |                |                       |               |
| WINGSONT                                                              |                                                    |                                              |                                              |                                         |                |                       |               |
|                                                                       |                                                    |                                              | $\backslash$                                 |                                         |                |                       |               |
|                                                                       |                                                    |                                              | $\mathbf{i}$                                 | Review                                  | ng Manager     |                       |               |
|                                                                       | Go To: AREES                                       | tral Summary                                 |                                              | IC VIC WI                               |                |                       |               |
|                                                                       |                                                    |                                              |                                              | name w                                  | ill be         |                       |               |
|                                                                       |                                                    |                                              |                                              | displaye                                | ed here        |                       |               |
| Done .                                                                |                                                    |                                              |                                              | - •                                     |                | Distant               | • 100% ·      |
| 100.0                                                                 |                                                    |                                              |                                              |                                         |                | a second              |               |

**Note:** ePerformance does not automatically send a notification to the manager if a document they have submitted is denied. If the Reviewing Manager denies an evaluation, they should send an email to the manager notifying them and explaining changes needed.

Step 8: Once the document has been approved or denied, Click "OK" to save.

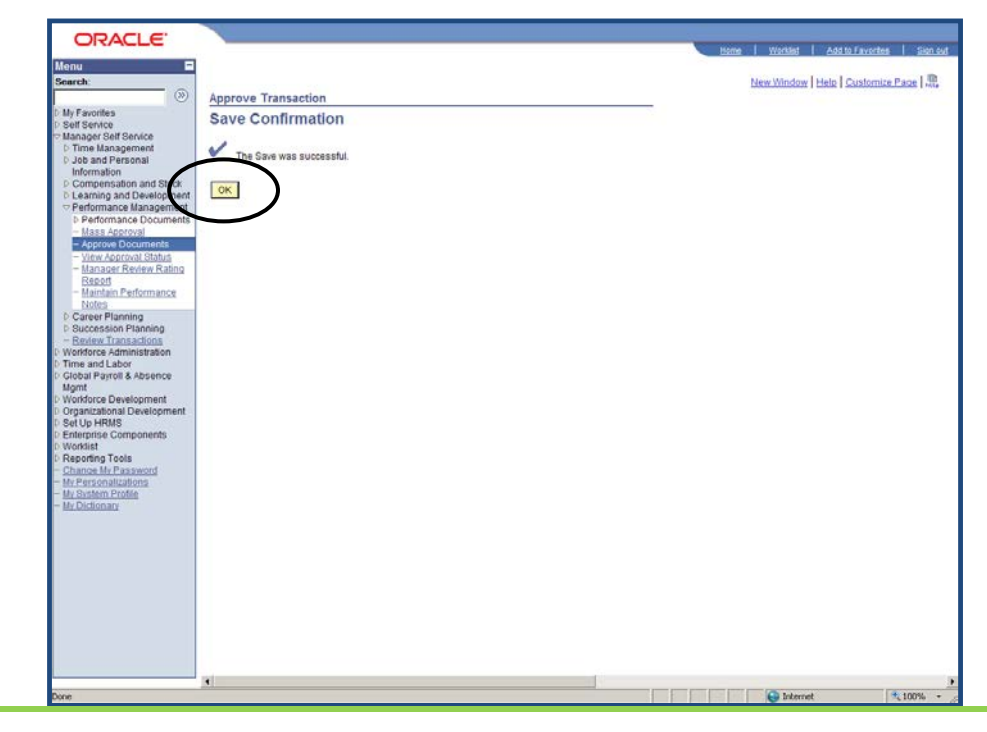

#### **Reviewing Managers: Steps for Multiple Employee Approval**

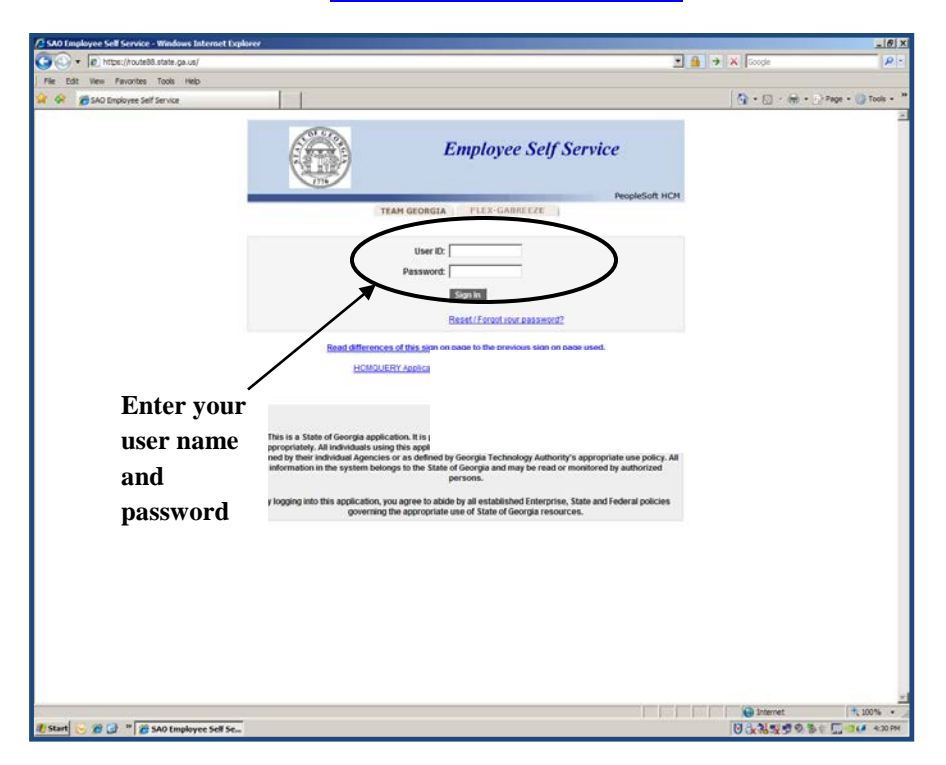

Step 1: Log into the Route 88 URL <u>https://route88.state.ga.us</u>

Logging in on this screen will take you directly to the Main Menu screen for PeopleSoft HCM.

## Step 2: Click on Manager Self Service

| ORACLE'                                           |    |                                       | _ |             |          |                  |        |
|---------------------------------------------------|----|---------------------------------------|---|-------------|----------|------------------|--------|
| tersonalize Content I I avout                     |    |                                       |   | <u>Home</u> | Worklist | Add to Favorites | Sign ( |
| Manu Classic                                      | 88 | Manager Leave Summany                 |   |             |          |                  | rieip  |
| Search:                                           |    | There is no information available for |   |             |          |                  |        |
| ·····                                             |    | display at this time.                 |   |             |          |                  |        |
| my r avontes                                      |    |                                       |   |             |          |                  |        |
| Self Service                                      |    | Employee Leave Summary                |   |             |          |                  |        |
| Workforce Administration                          |    | Losvo Balancor                        |   |             |          |                  |        |
| Clobal Payroll & Absence Momt                     |    | Absence Duration                      |   |             |          |                  |        |
| Workforce Development                             |    | Sick                                  |   |             |          |                  |        |
| > Organizational Development                      |    | Annual Lv                             |   |             |          |                  |        |
| > Enterprise Components                           |    | Personal                              |   |             |          |                  |        |
| > Worklist                                        |    | GA Comp                               |   |             |          |                  |        |
| Change My Password                                |    | Details                               |   |             |          |                  |        |
| - <u>My Personalizations</u><br>My System Profile |    |                                       |   |             |          |                  |        |
| - My Dictionary                                   |    |                                       |   |             |          |                  |        |
|                                                   |    |                                       |   |             |          |                  |        |
|                                                   |    |                                       |   |             |          |                  |        |
|                                                   |    |                                       |   |             |          |                  |        |
|                                                   |    |                                       |   |             |          |                  |        |
|                                                   |    |                                       |   |             |          |                  |        |
|                                                   |    |                                       |   |             |          |                  |        |
|                                                   |    |                                       |   |             |          |                  |        |
|                                                   |    |                                       |   |             |          |                  |        |
|                                                   |    |                                       |   |             |          |                  |        |
|                                                   |    |                                       |   |             |          |                  |        |
|                                                   |    |                                       |   |             |          |                  |        |
|                                                   |    |                                       |   |             |          |                  |        |
|                                                   |    |                                       |   |             |          |                  |        |
|                                                   |    |                                       |   |             |          |                  |        |
|                                                   |    |                                       |   |             |          |                  |        |
|                                                   |    |                                       |   |             |          |                  |        |
|                                                   |    |                                       |   |             |          |                  |        |
|                                                   |    |                                       |   |             |          |                  |        |
|                                                   |    |                                       |   |             | 🔛 Inte   | met              | 100%   |

Step 3: Click Performance Management

| Menu 🗖                                                                                                    |                                                                                                    |                                                                                                    |                                                                                                    |
|----------------------------------------------------------------------------------------------------|----------------------------------------------------------------------------------------------------|----------------------------------------------------------------------------------------------------|----------------------------------------------------------------------------------------------------|
| Search:                                                                                                    | Main Menu >                                                                                                    | i i i i i i i i i i i i i i i i i i i                                                                                                    | i i i i i i i i i i i i i i i i i i i                                                                                                    |
| Iteru Search:<br>Search:<br>D My Favorites<br>Self Service<br>My Favorites<br>Self Service<br>My Favorites<br>D Self Service<br>My Favorites<br>D Time Management<br>D Context Instance<br>D Earching and Development<br>D Succession Planning<br>- Revite Transactions<br>D Succession Planning<br>- Revite Transactions<br>D Workforce Advantishatations<br>D Workforce Advantishatations<br>D Time and Labor<br>My My Order Consenses<br>My My Order Consenses<br>My My Order Consenses<br>My My Order Consenses<br>My My Order Consenses<br>My My Order Consenses<br>My My My Order Consenses<br>My My Order Consenses<br>My Parsonalizations<br>- My Personalizations<br>- My Parsonalizations<br>- My Statem Profile<br>- My Dictionary | Mon Versu ><br>With Versu ><br>Nevgate to self service information and activities for pr<br>Review Transactions<br>Review Transactions<br>Review transactions that you have submitted<br>Meride Versus<br>Versus<br>Learning and Development<br>Add and review information related to learning<br>and development from employees.<br>Trained Summary<br>Review Transactions<br>Trained Summary<br>Manage employee Succession Plans<br>Succession Planning<br>Manage Succession Plans<br>Manage Succession Plans<br>Manage Plansee Plansee Plansee Plansee Plansee Plansee Pl | People reporting to you.     Imne Management     Manage schedules, view and approve reported and payable time, absence and overtime requests, exceptions, and more.     Manage Schedules     People Time and Accedions     People Time and Accedions     People Time and Accedi | Job and Personal Information<br>Manage job and personal information<br>employees.<br>View Employee Personal Info<br>View Employee Personal Info<br>View Employee Personal Info<br>View Employee Personal Info<br>Manage Career Planning<br>Manage Career Planning<br>Career Progression Chart |
|                                                                                                    |                                                                                                    |                                                                                                    |                                                                                                    |

#### **Step 4: Click on Mass Approvals**

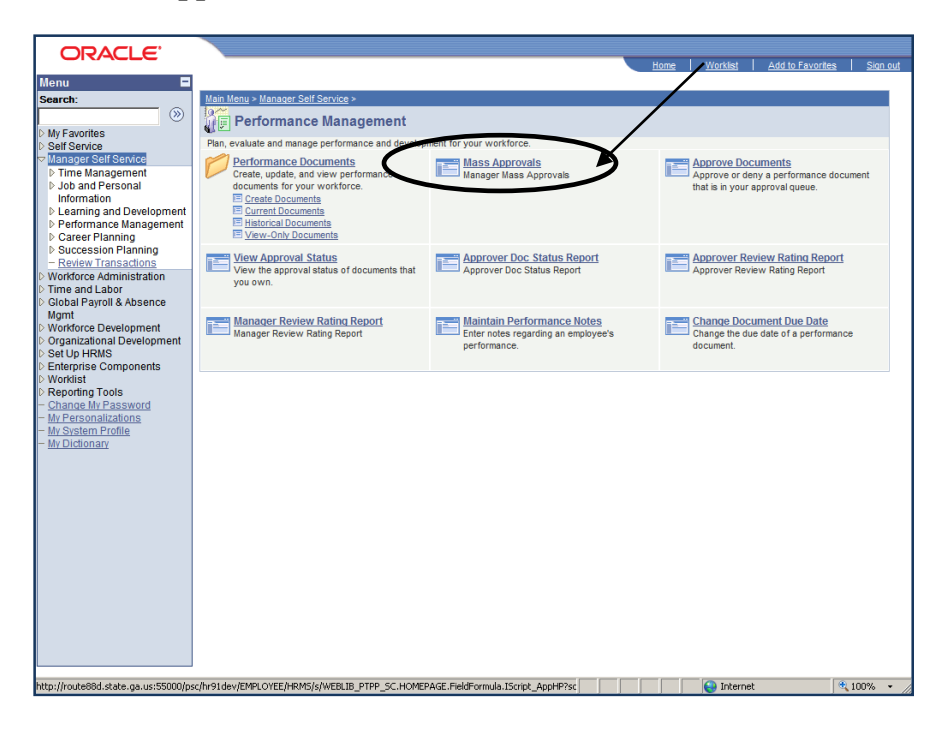

**Step 5: Enter the Search Criteria parameters** 

| ORACLE                                                                                                    |                                 |                | Home | Worklist Add to Favorites Sign out |
|----------------------------------------------------------------------------------------------------|---------------------------------|----------------|------|------------------------------------|
| Menu 🗖                                                                                                    |                                 |                |      |                                    |
| Search:                                                                                                    |                                 |                |      | New Window Help Customize Page     |
| No. 100 (1997)                                                                                                 | Monitor Approvals               |                |      |                                    |
| My Favorites                                                                                                   | internet Approvais              | _              |      | Ē                                  |
| D Self Service                                                                                                 | * Search Collona                |                |      |                                    |
| ✓ Manager Self Service                                                                                         | Approval Process:               | Dethition ID:  | Q.   |                                    |
| Dob and Personal                                                                                               |                                 |                |      |                                    |
| Information                                                                                                    | Header Status:                  | Last Modified: | 21   |                                    |
| Learning and Development                                                                                       | Charlent Role: Approver         | 1              |      |                                    |
| Performance Management                                                                                         | Approver Status:                |                |      |                                    |
| - Mass Approvals                                                                                               | abprover status.                |                |      |                                    |
| - Approve Documents                                                                                            | Originator:                     | <u> </u>       |      |                                    |
| - <u>View Approval Status</u>                                                                                  | Requester:                      |                |      |                                    |
| Report                                                                                                    |                                 |                |      |                                    |
| - Approver Review Rating                                                                                       | Search                          |                |      |                                    |
| Report<br>Manager Review Rating                                                                                |                                 |                |      |                                    |
| Report                                                                                                    |                                 |                |      |                                    |
| - Maintain Performance                                                                                         | No results found                |                |      |                                    |
| Notes<br>Change Degument Due                                                                                   |                                 |                |      | 1                                  |
| Date                                                                                                    |                                 |                |      |                                    |
| Career Planning                                                                                                |                                 |                |      |                                    |
| Succession Planning                                                                                            |                                 |                |      |                                    |
| Workforce Administration                                                                                       |                                 |                |      |                                    |
| D Time and Labor                                                                                               |                                 |                |      |                                    |
| D Global Payroll & Absence                                                                                     |                                 |                |      |                                    |
| Ngmt                                                                                                    |                                 |                |      |                                    |
| Organizational Development                                                                                     |                                 |                |      |                                    |
| Set Up HRMS                                                                                                    |                                 |                |      |                                    |
| D Enterprise Components                                                                                        |                                 |                |      |                                    |
| Reporting Tools                                                                                                |                                 |                |      |                                    |
| - Change My Password                                                                                           |                                 |                |      |                                    |
| <ul> <li>My Personalizations</li> <li>My System Profile</li> </ul>                                             |                                 |                |      |                                    |
| - My Dictionary                                                                                                |                                 |                |      |                                    |
|                                                                                                    |                                 |                |      |                                    |
|                                                                                                    |                                 |                |      |                                    |
| for a second second second second second second second second second second second second second second second |                                 | ppov0.         |      | A                                  |
| javascript:submitAction_win0(documer                                                                           | WINU, 'EOAWADM_SKCH_WK_EOAWGROL | PBOX');        |      | Unternet                           |

> Click the hourglass next to Approval Process to select "Performance Management"

Note: The Current Role defaults to Approver.

➢ Click "Search"

| <pre>interiment interiment interi</pre>                                                                                                    | nu E                                             |                                                           |                                |
|----------------------------------------------------------------------------------------------------|--------------------------------------------------|-----------------------------------------------------------|--------------------------------|
| A contract Approvals           A contract Approvals           A contr                                                                                                    | inch:                                            |                                                           | New Window Help Quatomics Page |
| eff Erecter<br>There stansports<br>Jos and Personal<br>Jos and Personal<br>Samoard Development<br>Performance Document<br>Performance Document                                                                                                    | y Favorites                                      | T Sparch Criteria                                         |                                |
| Time Management       And Andrein         Andre Andrein       Andre Andrein         Comparation and Stormer       Header Status:       Imagement         Andre Andrein       Andre Status:       Imagement         Andre Andrein       Andre Status:       Imagement         Andre Andrein       Andre Status:       Imagement         Andre Andrein       Andre Andrein       Imagement         Andre Andrein       Imagement       Imagement         Andre Andrein       Imagement       Imagement         Andre Andrein       Imagement       Imagement         Andre Andrein       Imagement       Imagement         Andre Andrein       Imagement       Imagement         Andre Andrein       Imagement       Imagement         Andre Andrein       Imagement       Imagement         Andre Andrein       Imagement       Imagement         Andre Andrein       Imagement       Imagement         Andre Andrein       Imagement       Imagement         Andre Andrein       Imagement       Imagement         Andre Andre Index       Imagement       Imagement         Andre Andre Index       Imagement       Imagement         Andrener       Imagement       Imagement                                                                                                    | alf Service<br>Janager Self Service              |                                                           |                                |
| <pre>bitchmade intervention intervention int</pre>                                                                                                    | Time Management<br>Job and Personal              | Approval Process: PerformancelitanagemenQ, Delination IIX |                                |
| <pre>kanning and themperiteries # efformand Decument # efformand Decument # efformand Decument # efformand # efformand # effor</pre>                                                                                                    | Information<br>Compensation and Stock            | Header Status: Pending S Last Modified:                   |                                |
| Market Marketerinetter       Approved Status:       Impactation:                                                                                                    | Learning and Development                         | Current Hole: Approver                                    |                                |
| * Miss Approx       Control         * Miss Approx       Reposter         * Miss Approx       Reposter         * Miss Approx       Reposter         * Miss Approx       Reposter         * Miss Approx       Reposter         * Miss Approx       Reposter         * Miss Approx       Reposter         * Miss Approx       Reposter         * Miss Approx       Reposter         * Miss Approx       Reposter         * Miss Approx       Reposter         * Miss Approx       Reposter         * Miss Approx       Reposter         * Approx       Search         * Approx       Search <td>Performance Documents</td> <td>Approver Status:</td> <td></td>                                                                                                    | Performance Documents                            | Approver Status:                                          |                                |
|                                                                                                    | Mass Approval     Approval     Approve Documents | Originator:                                               |                                |
| Bood       Beard         Bood       Beard                                                                                                    | - View Approval Status<br>Manager Review Rating  | Requester:                                                |                                |
| Bits       User Actions         Bits       Approver's Open Co.         Bits And Annual States       Approver's Open Co.         Bits Annual States       Approver's Open Co.         Bits Annual States       Approver's Open Co.         Bits Annual States       Approver's Open Co.         Bits Annual States       Approver's Open Co.         Bits Annual States       Approver's Open Co.         Bits Annual States       Bets Annual States         Bits Annual States       Bets Annual States         Bits Annual States       Bets Annual States         Bits Annual States       Bets Annual States         Bits Annual States       Bets Annual States         Bits Annual States       Boxamet States         Bits Annual States       Bits Annual States         Bits Annual States       Bits Annual States         Bits Annual States       Bits Annual States         Bits Annual States       Bits Annual States         Bits Annual States       Bits Annual States         Bits Annual States       Bits Annual States         Bits Annual States       Bits Annual States         Bits Annual States       Bits Annual States         Bits Annual States       Bits Annual States         Bits Annual States       Bits An                                                                                                    | Bepod<br>Maintain Performance                    | Search                                                    |                                |
| And the end of the end of the end                                                                                                    | Noles                                            | * User Actions                                            |                                |
| Advantage and an and a second formed formed                                                                                                    | ency Security                                    | Approver's Oper ID                                        |                                |
| profest for America<br>solation Development<br>top Holes<br>Search Results<br>Development Results<br>Development Results<br>Development Results<br>Development Results<br>Development Results<br>Development Results<br>Development Results<br>Development Results<br>Development Results<br>Development Results<br>Development Results<br>Development Results<br>Development Results<br>Development Results<br>Results<br>Results<br>Development Results<br>Results<br>Resul                                                                                                    | orkforce Administration<br>inefits               | Comment                                                   |                                |
| parcelanda Development<br>New Verbalds<br>Development<br>Development<br>Develo                                                                                                    | ayroll for North America<br>orkforce Development |                                                           |                                |
| Construction     Construction     Construction     Construction       Construction     Construction     Construction     Construction       Constr                                                                                                    | ganizational Development                         |                                                           |                                |
| Search Results Search Results Search                                                                                                    | orklist                                          | Approve Delected. Usiny Delected                          |                                |
| Detect Al     Detect Al       Properne strokelik Apprind Transaction Approval       Cabication       Cabication       Cabication       Cabication       Cabication       Document Dip       Cabication       Dip       Fac       Total Address       Dip       Fac       Total Address       Dip       Fac       Total Address       Dip       Fac       Total Address       Dip       Total Address       Dip       Fac       Total Address       Dip       Total Address       Dip       Total Address       Dip       Total Address       Dip       Dip       Dip       Dip       Dip       Dip       Dip       Dip       Dip       Dip       Dip       Dip       Dip       Dip       Dip       Dip       Dip       Dip       Dip       Dip       Dip       Dip       Dip       Dip<                                                                                                    | eopleTools                                       | Search Results                                            |                                |
| Candrach Partial     Candrach Partial     Candrach Partial       Candrach Partial     Document RIX     Empil ID:<br>Provide Digo Tobic:<br>Document Type:<br>Table     Empil ID:<br>Provide Digo Tobic:<br>Document Review Review       There     There       There     There <td>hange My Password<br/>y Personalizations</td> <td>Dated At Disated At</td> <td></td>                                                                                                    | hange My Password<br>y Personalizations          | Dated At Disated At                                       |                                |
| Document ID:<br>Period Bogin Date:<br>Document Type:<br>Review Ratio:<br>Fater<br>Fater<br>1     2012-20228 Extention: 432052 20121 2012<br>2     2012-20228 Extention: 432052 20121 2012<br>1       2012-20228 Extention: 432052 20121 2012<br>                                                                                                    | System Profile                                   | * Approval Process: Appraisal Transaction Approval        |                                |
| Period Bogin Dele:<br>Document Type:<br>Period Bogin Dele:<br>Approval Status:<br>Period Bogin Dele:<br>Approval Status:<br>Period Bogin Dele:<br>Period December Josef December Josef De                                                                                                    |                                                  | Document ID: Empl ID:                                     |                                |
| Document Type:<br>Review Rating:<br>Fater<br>Filter                                                                                                    |                                                  | Period Begin Date: Period End Date:                       |                                |
| Review Rating:     Manager/Mentor ID.       Piter     Piter       Image: Status     Manager/Mentor ID.       Image: Status     Manager/Mentor ID.                                                                                                    |                                                  | Document Type: Approval Status:                           |                                |
| Created By:<br>Four-<br>Four-<br>Fou |                                                  | Review Rating: Manager/Mentor ID:                         |                                |
| Prior           Image: Statute of Statute of Statu                                                                                                    |                                                  | Created By:                                               |                                |
| Imme         Instantianel         Statutus         Documented<br>(0)         Statutus         Bacture (0)         Statutus         Bacture (0)         Bacture (0)         Bactu                                                                                                    |                                                  | Filter                                                    |                                |
| Monthed         Status         Document         Concurrent<br>(second)         Document<br>(second)         Document<br>(second) <td></td> <td></td> <td></td>                                                                                                    |                                                  |                                                           |                                |
| Image         Image         Image <th< td=""><td></td><td>Modified Status Document Erect ID Brain End</td><td>w Manager/Mentor Created</td></th<>                                                                                                    |                                                  | Modified Status Document Erect ID Brain End               | w Manager/Mentor Created       |
| 1 T 201220228 Rendina \$20021 01/01 2231 MO-3056 Rullin 6<br>2 T 201220228 Rendina \$20052 2011 2011 07.066 Rullin 2                                                                                                    |                                                  | Date Date Lines 2000 0000                                 |                                |
| 2                                                                                                    |                                                  | 1 C 2012-02-10 Pandino 430071 07-01 12-31 MO-YEAR SUBM 4  |                                |
|                                                                                                    |                                                  | 2 C 2012-02-29 Pendina 420042 07-01 12-31 MID-YEAR SUBM 2 |                                |
|                                                                                                    |                                                  |                                                           |                                |
|                                                                                                    |                                                  |                                                           |                                |
|                                                                                                    |                                                  |                                                           |                                |

Step 6: Search engine will display documents to be approved or denied

**Note:** The Approver's Oper ID: field will auto populate with the approvers Employee ID number.

**Note:** Documents to be approved or denied can be limited to specific review ratings. Once the original search results have been generated, enter the specific review rating to review and approve and click filter to view employee documents by the evaluation rating.

**Note**: The Documents in Pending status which display "Never" as the Modified date are the ones available for the Reviewing Manager's approval. All the "Approved" or "Terminated" documents are grayed out and cannot be selected.

Step 7: Select documents to be approved or denied and click "Approve Selected" or "Deny Selected"

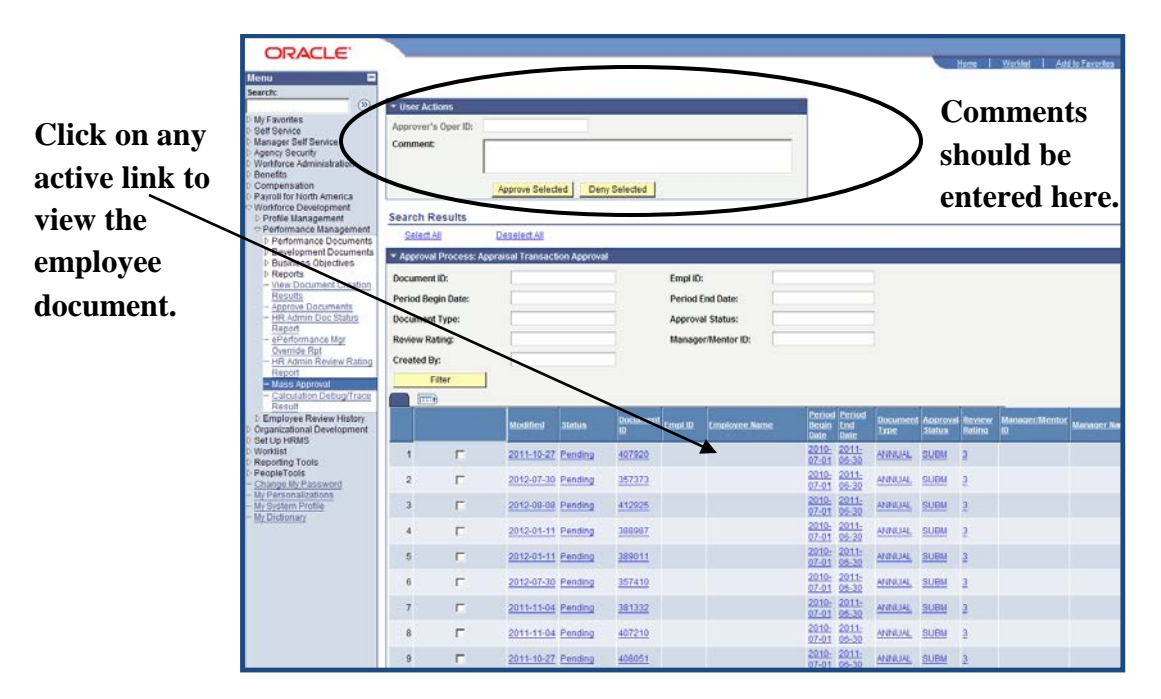

The "Select All" link at the top of the list is used to approve or deny all the documents in the filtered list. After this click the "Approve Selected" button to approve the documents or select "Deny Selected" to deny the selected document(s).

**Note:** The Employee ID, Employee Name, Manager Name, Manager ID and Created By field will be displayed for each individual.

**Note:** If you choose to deny multiple documents, comments should be included in the "User Actions" section above the list of document and the evaluations will be routed back to the manager for review.

**Note:** ePerformance does not automatically send a notification to the manager if a document they have submitted is denied. If the Reviewing Manager denies an evaluation, they should send an email to the manager notifying them and explaining changes needed.

Step 8: Once message Approval Successful or Denied Successful appears, click "OK".

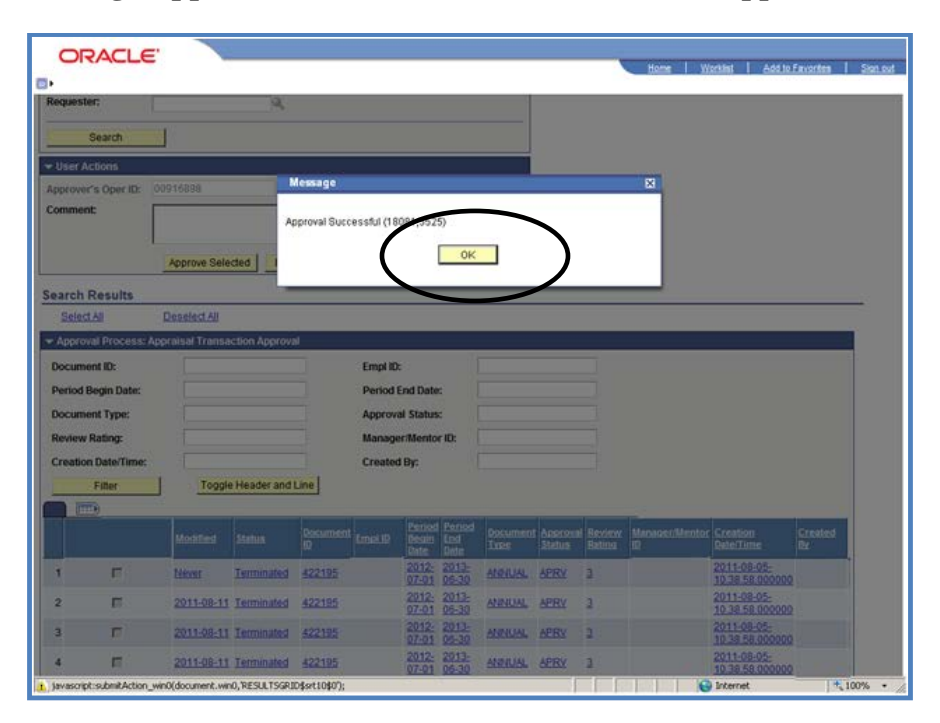